## Passo a passo para o Pagamento Incentivado IPTU 2020

1 – Acesse www.carioca.rio

2 – Cadastre-se no portal em "QUERO ME CADASTRAR" e "CRIAR MINHA CONTA". Caso já tenha cadastro, efetue o login.

| CADIOC                                                   |                                                |                                                        |                                                                                                    | RIO                                                        |    | Faça seu Logi     | n                                 |                                                                                                    |
|----------------------------------------------------------|------------------------------------------------|--------------------------------------------------------|----------------------------------------------------------------------------------------------------|------------------------------------------------------------|----|-------------------|-----------------------------------|----------------------------------------------------------------------------------------------------|
| DIGIT                                                    | ÂL                                             |                                                        | QUERO ME<br>NÃO CONSE                                                                                                    | CADASTRAR FAÇA SEU LOGIN<br>GUIU SE CADASTRAR, CLIQUE AQUI |    | ン Sou cadastra    | ado                               | Não Sou cadastrado<br>No portal do Cidadão Carioca você<br>terá acesso a todos os serviços on-<br>terá per en precisivar de lisa de |
| UM PORTAL ÚNICO O<br>PREFEITURA DO RIO<br>Solicitações à | NDE VOCÊ PODE ACE<br>DE JANEIRO.               | SSAR TODOS OS SE<br>em casa.<br>s parar o coronavírus. | RVIÇOS ONLINE OFER                                                                                                    | RECIDOS PELA                                               |    |                   |                                   | Janeiro oferece.<br>Clique aqui para se<br>cadastrar!                                                                               |
| Basta fazer o seu cadastro pa                            | ra contar com inúmeras facilida                | des, sem filas, nem burocrac                           | Richards<br>Richard<br>Richard<br>Ri | a to bolio<br>ou fiempression de Cause                     |    | Não sou um robô   | reCAPTCHA<br>Privacidade - Termos | Certificado Digital<br>Possui Certificado Digital ICP Brasil<br>(e-cnpi)? Faça o seu cadastro e login<br>de forma automática.       |
| E                                                        | <b>T</b>                                       | <b>XIII</b> A                                          | 1746                                                                                                    | NOTA                                                       |    | Lembre de mim     |                                   | <u>Clique aqui para entrar</u>                                                                                                    |
| ESTACIONAMENTO                                           | EDUCAÇÃO<br>Acesse o boletim de seu filho, sua | SERVIDOR MUNICIPAL                                     | 1746<br>Solicite e acompanhe os serviços                                                                                                    | NOTA CARIOCA<br>Veja suas notas emitidas e os              | 11 | Besqueci o e-mail | ENTRAR                            |                                                                                                    |

3 – Após efetuar o login, clique na opção "IMÓVEL", no menu superior do site.

4 - Na opção "MEUS IMÓVEIS", informe o número do IPTU no campo "Inscrição Imobiliária", abaixo de "Incluir novo Imóvel"

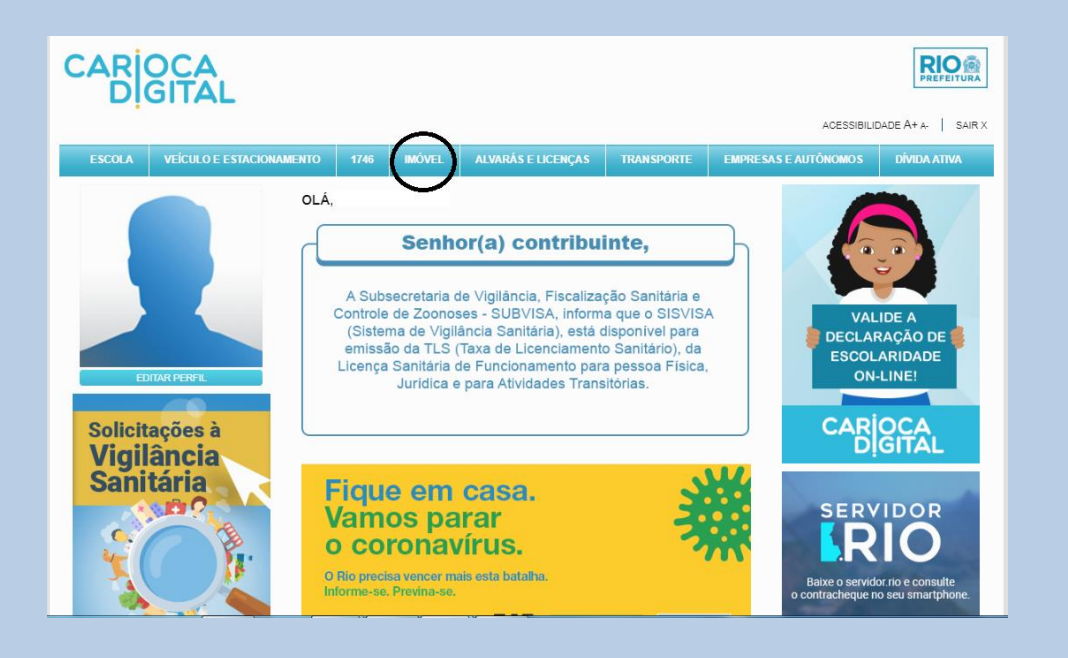

#### MEUS IMÓVEIS Cadastre o seu imóvel para emitir a 2ª via do seu IPTU, as cotas em atraso e a Certidão de Situação Fiscal e Enfitêutica. Além disso, por aqui você pode também parcelar os débitos de IPTU e TCL em até 24 vezes, alterar o endereço de envio dos carnês, desde que conste como proprietário do imóvel no cadastro do IPTU e consultar os pagamentos efetuados do imposto. Você não tem nenhum imóvel cadastrado. Favor informar os dados para visualizar a cota do IPTU. Incluir novo Imóvel Inscrição Imobiliária Não sou um robô **reCAPTCHA** Privacidade - Termos SALVAR

# 5 – Clique na opção "IPTU 2020 – Pagamento incentivado em razão da pandemia".

Imóvel / 🗦 Meus Imóveis

#### SEU IMÓVEL

Aqui você pode emitir segunda via do IPTU e aferir a situação cadastral do seu imóvel. Além disso, você poderá emitir a certidão de situação fiscal direto pelo site. Nesta página, também é possível requerer o parcelamento dos débitos de IPTU e TCL de forma simplificada, em até 24 vezes. O parcelamento alcança os valores que ainda não foram inscritos em dívida ativa. Para informações sobre parcelamento dos débitos em até 84 vezes, <u>clique aqui.</u>

#### IPTU

C

| Você selecionou o imóvel: RUA<br>serviço desejado:             | Inscrição Imobiliária: 0.000.000-1 . Escolha o |
|----------------------------------------------------------------|------------------------------------------------|
| Emissão da 2ª via do carnê do IPTU                             | <b>•</b>                                       |
| Cotas em atraso (DARM-Rio com valores atualizados)             | ▶                                              |
| Consulta Histórico de Pagamentos                               | •                                              |
| Emissão de Certidão de Situação Fiscal e Enfitêutica do Imóvel | •                                              |
| Parcelamento - Requerimento e 2ª Via                           | •                                              |
| IPTU 2020 - Pagamento incentivado em razão da pandemia         | ►                                              |

### 6 – Caso haja algum débito de IPTU que possa ser quitado com o benefício, após clicar em "IPTU 2020 - Pagamento incentivado em razão da pandemia", aparecerá abaixo a opção "SOLICITAR".

#### SEU IMÓVEL

Aqui você pode emitir segunda via do IPTU e aferir a situação cadastral do seu imóvel. Além disso, você poderá emitir a certidão de situação fiscal direto pelo site. Nesta página, também é possível requerer o parcelamento dos débitos de IPTU e TCL de forma simplificada, em até 24 vezes. O parcelamento alcança os valores que ainda não foram inscritos em dívida ativa. Para informações sobre parcelamento dos débitos em até 84 vezes, <u>clique aqui.</u>

#### IPTU

| Você selecionou o imóvel: RUA<br>serviço desejado:                | Inscrição Imobiliária: 0.000.000-1 . Escolha o |
|-------------------------------------------------------------------|------------------------------------------------|
| Emissão da 2ª via do carnê do IPTU                                | ►.                                             |
| Cotas em atraso (DARM-Rio com valores atualizados)                | •                                              |
| Consulta Histórico de Pagamentos                                  | •                                              |
| Emissão de Certidão de Situação Fiscal e Enfitêutica do Imóvel    | •                                              |
| Parcelamento - Requerimento e 2ª Via                              | •                                              |
| IPTU 2020 - Pagamento incentivado em razão da pandemia            | ▼                                              |
| Clique em SOLICITAR para requerer o pagamento à vista incentivado | SOLICITAR                                      |

# 7 – Selecione a guia para a qual se requer o benefício e clique em "CONFIRMAR".

| P                                               | AGAMENTO INCENTIVADO - IPTU 2020                                                                                                    |
|-------------------------------------------------|----------------------------------------------------------------------------------------------------|
|                                                 | DADOS DO IMÓVEL                                                                                                    |
| Inscrição                                       | 0.000.000-1                                                                                                    |
| Endereço do Imóvel                              | RUA                                                                                                    |
| Cobra                                           | nças que podem ser pagas com redução em função do novo coronavírus                                                                                                    |
|                                                 | EXERCÍCIO 2020                                                                                                    |
| • Guia 00                                       | R\$ 26678,88                                                                                                    |
|                                                 | CONFIRMAR                                                                                                    |
| PAGAMENTO INCEN<br>EXERCÍCIO DE 2020            | NTIVADO DE IPTU OU TAXA DE COLETA DOMICILIAR DE LIXO – TCL DEVIDOS PARA O<br>:                                                                                                    |
| 1) Por meio do Carioca<br>IPTU/TCL do exercício | Digital é possível solicitar o benefício da Lei 6.740/2020, que estabelece benefícios para o pagamento do<br>de 2020 em função da crise econômica oriunda da pandemia do novo coronavírus. |
| 2) O pagamento incentiv<br>até 04/06/2020.      | vado sem mora e com redução de 20% do saldo devedor pode ser requerido pelo Carioca Digital de 25/05/2020                                                                                  |
| 3) O vencimento da guia                         | a com benefício de 20% de desconto é 05/06/2020.                                                                                                    |
| Após clicar em CONFI                            | RMAR, será exibida a possibilidade de pagamento.                                                                                                    |

8- Após conferir o valor total de sem desconto, o total dos descontos e o valor do boleto para pagamento à vista com desconto, selecione o valor com desconto e clique em "CONCLUIR".

9 - Clique em "SIM" para gerar o boleto com desconto.

| PA                          | GAMEN                 | TO INCENTIVADO                                  | 0 - IPTU 2020                          |       |
|-----------------------------|-----------------------|-------------------------------------------------|----------------------------------------|-------|
|                             |                       |                                                 |                                        |       |
|                             |                       | DADOS DO IMOVEL                                 |                                        |       |
| scrição                     | 0.000.000-1           |                                                 |                                        |       |
| dereço do Imóvel            | RUA QUATRO D          | E JUNHO, 14 - CASA 40 - CIDADE NOVA             |                                        |       |
|                             | 00/2020               |                                                 |                                        |       |
| for Total sem Desconto      | R\$ 20078,88          |                                                 |                                        |       |
|                             |                       | Valor a Pagar                                   |                                        |       |
| esconto da Mora: R\$        | 951.88                | Desconto Principal: R\$ 0                       | Desconto Total: R\$ 9                  | 51.88 |
| NÇÃO:                       |                       | Voltar Concluir                                 | )                                      |       |
| ncessão do benefício do des | sconto de 20% com exc | usão dos acréscimos moratórios está condicionac | da ao pagamento da guia até 05/06/2020 |       |
|                             |                       | Pagamento Incentivado - IP                      | τυ                                     |       |

# 10– Para garantir o direito ao desconto, é necessário efetuar o pagamento **até 05/06/2020** em qualquer <u>banco</u> <u>credenciado pelo Município</u>.

| PREFEITURA DO RIO DE JANEIRO                                                                                                    |                                   | 01. RECEITA                                                                                                    |                                                                                                    | mpressão |
|----------------------------------------------------------------------------------------------------|-----------------------------------|----------------------------------------------------------------------------------------------------|----------------------------------------------------------------------------------------------------|----------|
| Secretaria Municipal de Fazenda<br>Documento de arrecadação de Receitas Municipais/DARM                                                          | 02. INSC<br>IMOBILI               | RIÇÃO                                                                                                    |                                                                                                    |          |
|                                                                                                    |                                   | 0.000.000-1                                                                                                    |                                                                                                    |          |
| NOME / RAZAO SOCIAL                                                                                                    |                                   | 03. DATA DE VENCIMENTO                                                                                                    |                                                                                                    |          |
|                                                                                                    |                                   | 05/06/2020                                                                                                    |                                                                                                    |          |
| ereco do Imóvel:                                                                                                    |                                   | 2020                                                                                                    |                                                                                                    |          |
| RUA                                                                                                    | 0                                 | 5. GUIA / PARCELA                                                                                                    | and the second second second second second second second second second second second second second second second |          |
|                                                                                                    |                                   | 01/01                                                                                                    |                                                                                                    |          |
|                                                                                                    | 05. VALOR DO PRINCIPAL            |                                                                                                    | and the second second second second second second second second second second second second second second second |          |
|                                                                                                    |                                   | *****20581,60                                                                                                    | and the second second second                                                                                     |          |
|                                                                                                    | 07. VALOR DOS JURO                | s                                                                                                    |                                                                                                    |          |
|                                                                                                    |                                   | ******                                                                                                    | 18 12 Car                                                                                                    |          |
|                                                                                                    | 08. VALOR DA MULTA                |                                                                                                    |                                                                                                    |          |
|                                                                                                    |                                   | ******                                                                                                    |                                                                                                    |          |
|                                                                                                    | 09. VALOR TOTAL                   | ****20581.60                                                                                                    |                                                                                                    |          |
| 81610000205 3 81603659202 9 00605320200 5 101: 0000004 1                                                                                         | 12. AUTENTICAÇÃO MECÂNICA (PARA U | SO DO BANCO)                                                                                                    |                                                                                                    |          |
|                                                                                                    |                                   |                                                                                                    |                                                                                                    |          |
|                                                                                                    |                                   |                                                                                                    |                                                                                                    |          |
|                                                                                                    |                                   |                                                                                                    | - transfer                                                                                                    |          |
|                                                                                                    |                                   |                                                                                                    |                                                                                                    |          |
|                                                                                                    |                                   |                                                                                                    |                                                                                                    |          |
|                                                                                                    |                                   | -<br>1º VIA                                                                                                    |                                                                                                    |          |
|                                                                                                    | 1                                 | 1* VIA<br>01: RECEITA                                                                                                    |                                                                                                    |          |
| PREFEITURA DO RIO DE JANEIRO                                                                                                    |                                   | 1* VIA<br>101. RECEITA                                                                                                    |                                                                                                    |          |
| PREFEITURA DO RIO DE JANEIRO Secretaria Municipal de Fazenda                                                                                     | 02. INSC                          | 1º VIA<br>31. RECEITA<br>RIÇÃO                                                                                              |                                                                                                    |          |
| PREFEITURA DO RIO DE JANEIRO     Secretaria Municipal de Fazenda     Documento de arrecadação de Receitas Municipals/DARM                        | Q2 INSC<br>MOBIL/                 | 1º VIA<br>01. RECEITA<br>RIÇÃO<br>RIGA 0.000.000-1                                                                          |                                                                                                    |          |
| PREFEITURA DO RIO DE JANEIRO<br>Secretaria Municipal de Fazenda<br>Documento de arrecadação de Receitas Municipais/DARM       OME/RAZÃO SOCIAL   |                                   | 1º VIA<br>01. RECEITA<br>RIGÃO<br>RIA<br>0.000.000-1<br>03. DATA DE VENCIMENTO                                              |                                                                                                    |          |
| PREFEITURA DO RIO DE JANEIRO     Secretaria Municipal de Fazenda     Documento de arrecadação de Receitas Municipais/DARM     OME / RAZÃO SOCIAL | 02. INSC<br>MUOBIL/               | 1º VIA<br>01. RECEITA<br>RIÇÃO<br>RIA<br>0.000.000-1<br>03. DATA DE VENCIMENTO<br>05/06/2020                                |                                                                                                    |          |
| PREFEITURA DO RIO DE JANEIRO Secretaria Municipai de Fazenda Documento de arrecadação de Receitas Municipais/DARM ione / RAZÃo SOCIA.            |                                   | 1º VIA<br>01. RECEITA<br>RIGÃO<br>03. DATA DE VENCIMENTO<br>03. COMPETÊNCIA<br>0.000.000-1<br>05/06/2020<br>04. COMPETÊNCIA |                                                                                                    |          |
| PREFEITURA DO RIO DE JANEIRO Secretaria Municipal de Fazenda Documento de arrecadação de Receitas Municipals/DARM NOME (FRAZA SOCIA:             |                                   | 1* VIA<br>RICÃO<br>0.000.000-1<br>03. DATA DE VENCIMENTO<br>05/06/2020<br>04. COMPETÊNCIA<br>2020                           |                                                                                                    |          |

## ATENÇÃO

Se você tem débitos de IPTU e/ou TCL – Taxa de Coleta de Lixo Domiciliar - referente ao exercício de 2020 e não foi exibida a opção SOLICITAR (*passo 6*), entre em contato com um dos canais do <u>Atendimento Virtual do IPTU</u> até 29/05/2020.